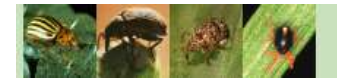

Arthropod Pesticide Resistance Database

#### Michigan State University

# What is the APRD?

Resistance is a widespread phenomenon where arthropod populations develop the ability to avoid the lethal effects of normally fatal concentrations of pesticides and biopesticides. Resistance frequently leads to the increased use, overuse, and even misuse of pesticides, which poses a risk to the environment, phytosanitation, market access, global trade, and public health. There is a worldwide need for accurate and easily accessible pest resistance information – information to be used by numerous stakeholders in agriculture, human health, animal protection, and other pest management arenas.

The Arthropod Pesticide Resistance Database (APRD) is a web-based resistance case entry system that serves as a tool to access arthropod resistance information, and provides a forum for real-time and scale appropriate reporting of the current status of arthropod resistance across the globe. The APRD is a gateway search engine (found on-line at **www.pesticideresistance.com**) that is the only comprehensive arthropod resistance resource worldwide. The Database details thousands of resistance cases since 1914 and is recognized as the world's largest repository of resistance information. Currently, the database receives over 540,000 visits annually that last ten minutes or longer.

The APRD also allows for on-line submission of resistance cases by registered users. Anyone can register and submit cases, but only cases approved by a peer review panel of resistance experts will be accepted into the database. A person does not have to be registered to search the database for resistance cases; however, searching without registration will only reveal basic information such as the insect, pesticide, year of report, location, and reference. Registered users can view the entire case summary, including resistance ratios, bioassay information, and other critical information when available.

# How to Contact the Database

The Arthropod Pesticide Resistance Database (APRD) can be found at **www.pesticideresistance.com**, and the following contact information can be found under the "Contact Us" link at the top of the page.

- Mark E. Whalon, Project Director, whalon@msu.edu
- David Mota-Sanchez, Resistance Specialist, motasanc@msu.edu
- Robert M. Hollingworth, Project Co-Director, rmholl@msu.edu
- Lee Duynslager, Webmaster, duynslag@msu.edu

Please feel free to contact any of these people with questions about the Database, or about a submission to the Database.

For questions regarding case submissions, the best contact method is email, but you can also call the Whalon Lab at 1-517-355-1768. (Reaching us by phone may be difficult, so please email if possible.) Also, you can track your case submission online at www.pesticideresistance.com. For online tracking, see "How to Submit a Case to the Database."

If your submission is accepted, it will be published in the Resistant Pest Management (RPM) Newsletter. The RPM Newsletter was developed to spread knowledge of resistance around the world. The goal of the RPM Newsletter is to inform researchers, industry workers, pesticide policy bureaucrats and field personnel of ongoing changes and advances in pesticide resistance management, provide an archival resource to national and international policy leaders, and enhance communication of ideas among resistance managers worldwide. The bi-annual publication has over 1000 electronic subscribers (mostly in government, industry and academia), and hard copies are now part of 61 libraries serial listings worldwide. Example countries with serial listings include the United States, Germany, Italy, the United Kingdom, India, Japan, Taiwan, Egypt, Kenya, Costa Rica, Australia, Malaysia, and New Zealand.

To contact the Resistance Pesticide Newsletter please email RPMNews@msu.edu or call 1-517-355-1768. We will respond to your email as soon as possible.

## How to Submit a Case to the Database

The submission process is completely electronic. It is a simple, peer-reviewed procedure that usually takes less than two weeks. However, only registered members can submit a new case for publication to the database. Therefore, the first step in submitting a resistance case is to become a registered member.

#### To become a registered member:

Go to **www.pesticideresistance.com** and click on the "Sign Up" link near the top of the page. This will take you to an electronic form, which must be filled out. (Anything with a red asterisk is required.) Once the form is submitted, a verification email will be sent to the email address that you provided. Click on the link in the email to verify the registration request. In approximately 24 hours, a confirmation email will be sent to your account stating that you are now registered with the database. If you ever lose your password, you can email David Mota-Sanchez to receive a new one. His email is motasanc@msu.edu, and can be found on the "Login" page.

#### To submit a resistance case:

Once you are registered, go to **www.pesticideresistance.com** and log on. Once you are logged on, click on the "Submit" link and fill out the necessary information. (Anything with a red asterisk is required.) A Chief Editor will contact you with a password that you will need for submitting your resistance case to the Editorial Board.

When your case is submitted it will be reviewed for all necessary information. If your case contains the necessary information, it will be assigned to 3 editors. If information is missing, the administrator will email you requesting either the missing information, or a resubmission of your case with the necessary revisions.

When the editors review the case, they can approve, reject, or request revision of the case. If the case is rejected, you will receive an email informing you of your case's rejection. If the editors ask for a revision of the case, then you will receive an email regarding the editors' decision, including necessary revisions for acceptance. You can revise the case submission and resubmit it. If the case is accepted, then you are emailed with their decision of acceptance. Once accepted, the case is submitted into the Database, where it receives an accession number (for citation purposes) and information about where to find the case in the Database. The case is also included in the next issue of the Resistance Pest Management (RPM) Newsletter, a biyearly publication.

### To track your resistance case:

During the submission process, you can track your submission to see its submission status. On your "My Account" page, you can see a list of your submissions by genus. This page will tell you the status of your submission, and whether it has been accepted, rejected, or needs revision.

#### To use the cloning function:

The cloning function is used when you have more than one resistance case of the same type, and most of the information for each case remains the same. If the resistance case that you are submitting is already published, you can submit your case as a clone. To do this, log on to your account and go to the "My Account" page. You will see a record of the resistance cases that you have submitted and where they are in the submission process. Next to each submission, there is a "Clone" tab that you can click on to clone your case. The cloned case will appear at the end of the submitted cases on your "My Account" page.

An example of the cloning feature: You have found resistance in the German cockroach from several populations in Georgia, USA, to fipronil. Each population was tested using the same bioassay method but each population has a different resistance ratio. For this example, after you submit the first case of resistance you can "clone" it. Go to "My Account," where you will find the case you submitted and an exact replica of that case - the clone - which will be listed last. You can click on the cloned case and you only have to change the resistance ratio, since insect, pesticide, location, collection dates, bioassay type, and reference are already entered from the previous case.

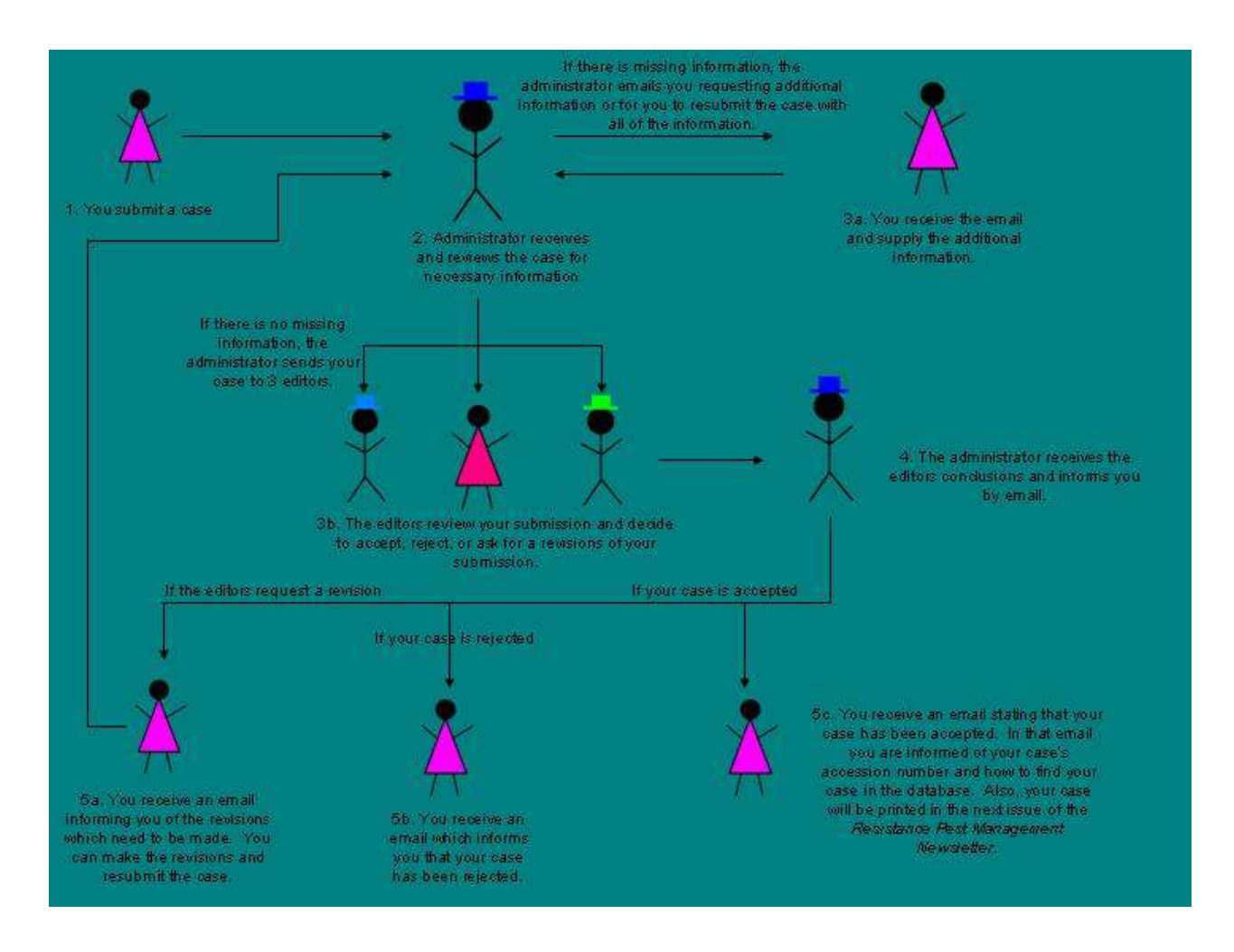

# How the Database Works

#### Welcome

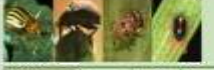

Arthropod Pesticide Resistance Database Miciga State University

Welcome Login FAOs Contact Us

#### Welcome

Welcome to the pesticide-resistant arthropod database These pages provide a gateway to the database. To browse the data, select a starting point from the menu at left.

#### **Brief Introduction**

We publish this data on the internet as a public service, for use by resistance management practitioners around the world. We encourage researchers to contact us with any resistance information they might have. Contact us if you have any difficulties with these pages, or with comments and suggestions.

This is a database of reports of resistance cases from 1914 to the present, when the resistance is first discovered for a specific time and place. Pesticide resistance is a dynamic, evolutionary phenomena and a record in this database may or may not be indicative of your area. Similarly, the absence of a record in this database does not indicate absence of resistance.

This database was made possible by grants from the US Department of Agriculture,CSREES Pest Management Alternatives Program, the Insecticide Resistance Action Committee (IRAC), and Generating Research and Extension to meet Economic and Environmental Needs(GREEEN) Project # GR02-69, Michigan Agricultural Experiment Station (MAES), Michigan State University Extension (MSUE) and the Michigan Department of Agriculture (MDA).

#### Login

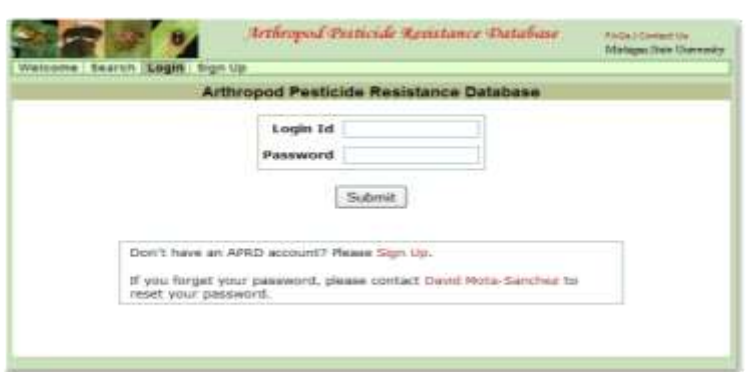

By clicking on the "Login" tab, you are taken to this page where you can either sign into your account (by entering your username and password into the correct fields), or register with the database by clicking "Sign Up."

#### Sign Up

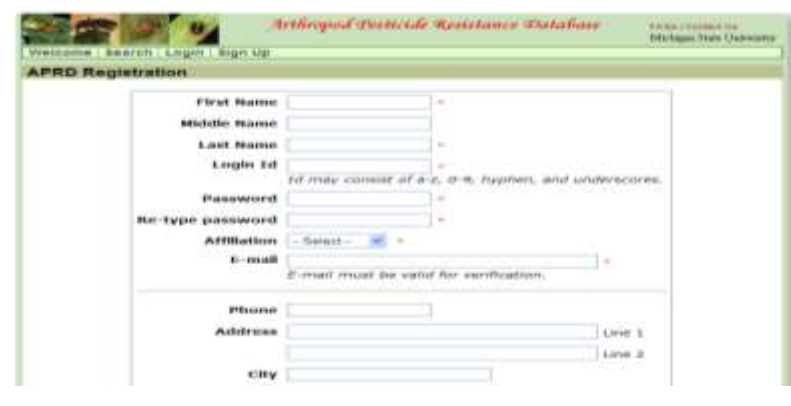

If you click "Sign Up," you are taken to this page. Please see the subsection "To become a registered user" under "How to Submit a Case to the Database" for further information.

The home page of the database, found at www.pesticideresistance.com, gives a brief introduction and has tabs to other parts of the database.

#### My Account

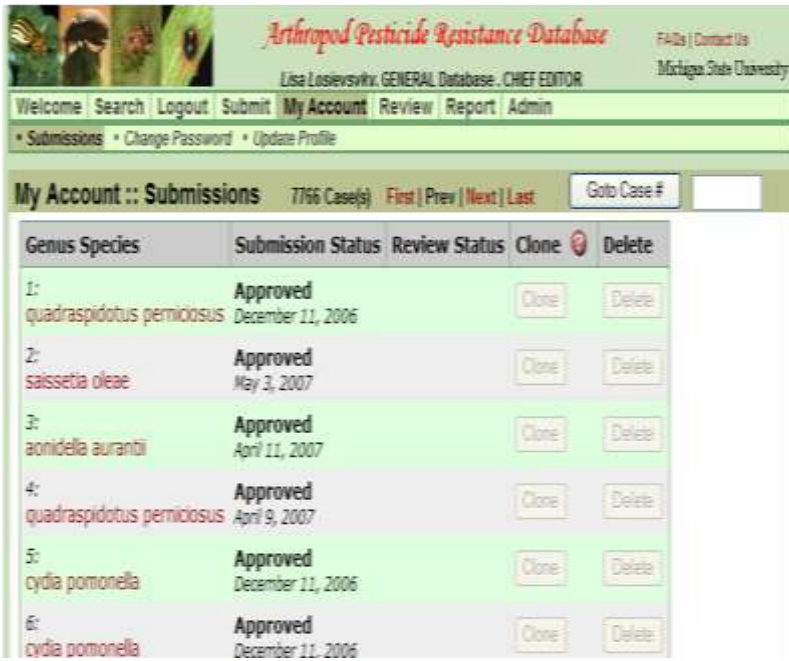

**FAQs** 

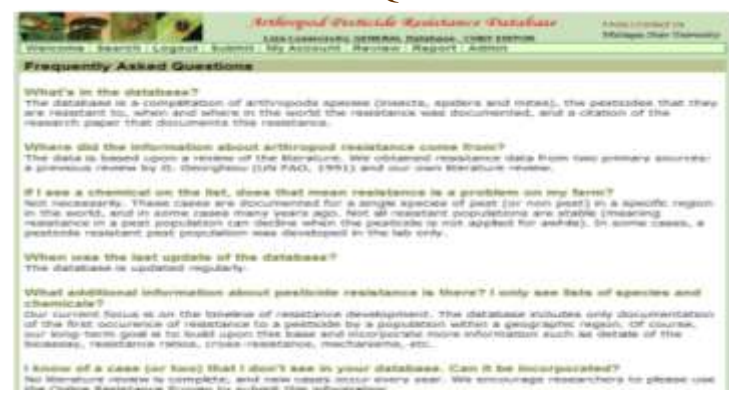

Contact Us

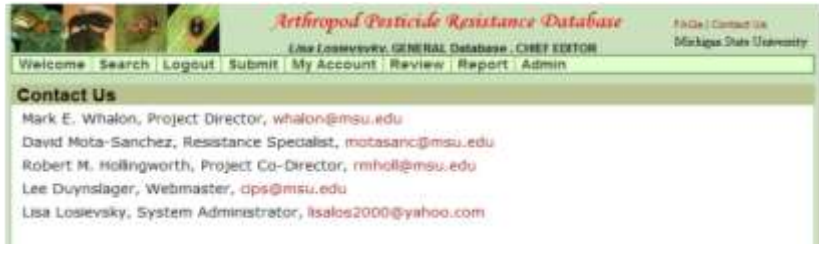

Once you sign into your account, click on the "My Account" tab, which will take you to a page similar to the one shown above. This page lists all of the cases which you have submitted to the database, and their submission status. Please see "How to Submit a Case to the Database" for further information.

You can change your password by clicking on the "Change Password" tab.

By clicking on the "Update Profile" tab, you can change the information that you submitted when you created your account.

By clicking on "FAQs" at the top right-hand corner of the webpage, you will be directed to this page. The FAQs page is designed to answer common questions about the Database. If you have a question, please check this page first. If your question is not answered here, please contact us.

By clicking "Contact Us" at the top right-hand corner of the webpage, you will be directed to this page. If you have a question or problem that is not addressed on the FAQs page, please email anyone listed on this page. For more contact information, please see "How to Contact the Database."

# **Searching the Database**

### Searching by Species

|                                         | Search                                                            |                                                 |
|-----------------------------------------|-------------------------------------------------------------------|-------------------------------------------------|
| Welcome Search Logout Submi             | Arthropod Fraticide Resistance Chatabase<br>Containers Statistics | Pielas (Carried Un<br>Martigan Train Trainmatty |
| * Species + active legradeer + Location | <ul> <li>Montaneous -&gt; Milede Of Access</li> </ul>             |                                                 |
| Search :: Species                       |                                                                   |                                                 |
| Orders demaples M Familys               | blatelidas Genesi Michigan                                        | Years SelectAt =                                |
|                                         | SHILLER                                                           |                                                 |
|                                         |                                                                   |                                                 |

By clicking the "Search" tab, you are taken to this search page. From here you can search for any resistance case in the Database. You can search based on species, active ingredient, location, reference (author, title or publication year), or mode of action.

To illustrate how to use each search function, an example of German cockroach (*Blattella germanica*) resistance to fipronil reported in 2003 in North Carolina, USA will be used. (This is the same example that was used to explain cloning in "How to Submit a Case to the Database.")

The species search page displays drop down boxes for Order, Family, Genus, and Year. If you are looking for a specific species you can go directly to the Genus drop down menu and make your selection. This action will automatically fill in the Order and Family boxes for you. If you are interested in finding broader resistance within an Order or Family, begin by making your selection within one of those categories and click search. This action will display all of the insects within that Order or Family that have been reported as resistant.

In our example, we begin my selecting *Blattella* from the Genus drop down menu (shown above) and clicking search. The year was left at "Select All" although 2003 could have been entered for it. When APRD administration submits cases, the year is usually the year in which the resistance was discovered, which is not necessarily the same year it was published. Keep in mind that if you are looking for a specific case and you select the year it was published, you may not find the case you are looking for.

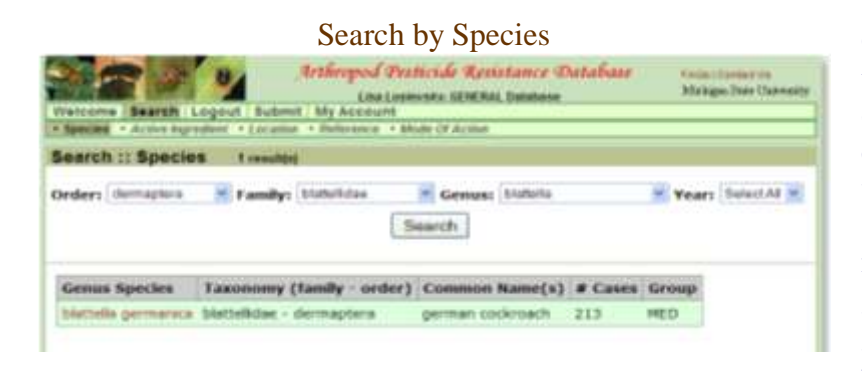

Clicking Search displays a list of all the species within the Order, Family, or Genus you selected. In our example there is only one species within the Genus *Blattella*. For each species in the list, the common name, number of cases, and importance group are shown. The importance groups are medical, agricultural, parasite, pollinator, and other.

### List of Active Ingredients

| Velcome Search<br>Species • Active In                                          | Logout Submit M<br>gredient • Location • R                                                        | hropod Pesticide Resistance Da<br>Lisa Losievskv. GENERAL Database<br>y Account<br>elerence • Mode Of Action | tabase <sub>FAG</sub><br>Mir | is   Contact Us<br>higin State Drive |
|--------------------------------------------------------------------------------|---------------------------------------------------------------------------------------------------|----------------------------------------------------------------------------------------------------|------------------------------|--------------------------------------|
| olattella germa                                                                | nîca                                                                                              |                                                                                                    |                              |                                      |
| Profile                                                                        |                                                                                                   |                                                                                                    |                              |                                      |
| Order                                                                          | Family                                                                                            | Common Name(s)                                                                                               | Group                        | Host                                 |
| dermaptera                                                                     | blattellidae                                                                                      | german cockroach                                                                                             | MED                          |                                      |
| BHC/cyclodier     BHC/cyclodier     Carbamates -     DDT     HCH-gamma     DCT | ce to Active Ingredi<br>res - Unspecified In L<br>Unspecified in Literal<br>hates - Unspecified I | ient(s)<br>iterature<br>ture<br>n Literature<br>hure                                                         |                              |                                      |

Clicking on the name of the species you are interested in shows all of the active ingredients (pesticides) to which the species is resistant. To find the case that you are looking for simply scroll down the list of active ingredients and click on the one you want. If you do not see the active ingredient you are looking for, no resistance case has been submitted for it. For our search, we will click on "fipronil" to see the resistance cases associated with it. (Note: the page has been cropped and does not show all active ingredients to which B. *germanica* is resistant.)

# Resistance Cases

| Welcom         | Bearch            | Logout Bubmit My Ac                                           | pod Perticide Reststance Database<br>Luc Lumovic, GLIEBAL Database<br>count                                                                                                    | Fordan   Dantant Me<br>Alle Jagen State Universit                                       |
|----------------|-------------------|---------------------------------------------------------------|----------------------------------------------------------------------------------------------------|-----------------------------------------------------------------------------------------|
| teport         | ed Resis          | lance Case(s)                                                 | when • Mode OF Action                                                                                                    |                                                                                         |
| pecies         | biattella         | germanica                                                     |                                                                                                    |                                                                                         |
| Order<br>derma | ptera             | Family<br>blattelidae                                         | Common Name(s)<br>german cockroach                                                                                                    | Group Host<br>MED                                                                       |
| ctive I        | ngredient         | fipronil                                                      |                                                                                                    |                                                                                         |
| MOA:<br>Group  | GABA<br>4 PYZ     | -gated chloride channel<br>CAS #1 12006                       | antagonists, Fipronil or Phenylpyrazoles<br>8373 Shaugnessy Code: 125                                                                                                    | 1121                                                                                    |
| tesista        | nce Case          | (=)                                                           |                                                                                                    |                                                                                         |
| Case           | Year of<br>Report | Location                                                      | Reference                                                                                                    |                                                                                         |
| 7084           | 2003              | USA North Carolina<br>Cental,<br>southeaster,<br>northeastern | Holbrook, G.L. J. Roebuck, C.B. Moore,<br>C. Schal. (2003). Origin and Extent of<br>In the German Cockroach, blattella gen<br>(Dictyopera: Blattellidae). <i>Journal of E</i><br>96(5), 1548-1558. | . M.G. Waldvogel, and<br>Resistance to Fipronel<br>munica (L.)<br>conornic Enterhology, |
| 7/440          | 2003              | USA Ohio<br>Cinonnaŭ                                          | Wang, Changlu, Scharf, Michael E., and<br>(2004). Behavioral and Physiological Re<br>Cockroach to Gel balta (Blattodea: Blat<br>Foreport: Entropy 2001) 2002.2                                     | I Bennett, Gary W.<br>Islatance of German<br>Itelkdae). Journal of<br>022               |

This page lists all of the resistance cases of the German cockroach to fipronil. There are two cases of resistance in *B. germanica* to fipronil listed under the heading "Resistance Case(s)." You can also click on the word fipronil, which will take you to a list of all resistance cases reported to fipronil. This page can be reached alternatively by an active ingredient search (covered in the next section). Clicking on "blatella germanica" will take you back to the page listing all the active ingredients.

The case we are searching for is from North Carolina, and we can access that by clicking on the case id "7084." This opens a pop-up window which gives all of the information about this resistance case, including the reference.

Since this case was added prior to updating the database, some categories in the summary are blank. Newer cases will have information entered for these categories including field or lab selected, bioassay method, and resistance ratios. We are slowly working to update these older cases to include all available information, but this will undoubtedly take several years.

## Pop-Up Window: Case Information

|                                               | and the familiant                                                                                                    |
|-----------------------------------------------|----------------------------------------------------------------------------------------------------|
| Arthropod Classification                      |                                                                                                    |
| Species or Subspecies                         | germanica                                                                                                    |
| Other Known Name(s)                           | german cockroach                                                                                                    |
| Genus                                         | biattella                                                                                                    |
| Order                                         | dermaptera                                                                                                    |
| Family                                        | Diattenidae                                                                                                    |
| C.Iass                                        | Inserva                                                                                                    |
| Active Ingredient (AI)                        |                                                                                                    |
| AI 1                                          | fipronil<br>GABA-gated chloride channel antagonists; Fipronil or Phenylpyrazoles                                                                                                    |
| Origin of the Resistance i                    | Population                                                                                                    |
| The population was resistant                  | nt when collected in the field.                                                                                                    |
| The population was create<br>No               | d solely by selection and/or genetic manipulation in the laboratory.                                                                                                    |
| The population was selected                   | d further in the laboratory after collection.                                                                                                    |
| Population's Mechanism(                       | s) of Resistance                                                                                                    |
| Geographic Location                           |                                                                                                    |
| Country                                       | USA                                                                                                    |
| State or Province                             | North Carolina                                                                                                    |
| County, Prefecture, or                        | Cental, southeaster, northeastern                                                                                                    |
| Nearest City                                  |                                                                                                    |
| Collection Site                               |                                                                                                    |
| Date of Collection                            |                                                                                                    |
| Bioassay                                      |                                                                                                    |
| Date                                          |                                                                                                    |
| Life Stage                                    |                                                                                                    |
| Sex                                           |                                                                                                    |
| Method                                        |                                                                                                    |
| Discriminating Dosage: N                      | 0                                                                                                    |
|                                               | 2/2<br>                                                                                                    |
| Multidose Bioassay Resul                      | Its: No                                                                                                    |
| impact of the Resistance:                     | No                                                                                                    |
| Reference                                     |                                                                                                    |
| Type                                          | Published                                                                                                    |
|                                               | Onoin and Extent of Resistance to Fioronel in the German Cockroach.                                                                                                    |
| Title                                         | Blattella germanica (L.) (Dictyoptera: Blattellidae)                                                                                                    |
| Title                                         | Blattella germanica (L.) (Dictyoptera: Blattellidae)<br>Holbrook, G.L. J. Roebuck, C.B. Moore, M.G. Waldvooel, and C. Schal                                                          |
| Title<br>Author<br>Journal                    | Blattella germanica (L.) (Dictyoptera: Blattellidae)<br>Holbrook, G.L. J. Roebuck, C.B. Moore, M.G. Waldvogel, and C. Schal<br>Journal of Economic Entomology                        |
| Title<br>Author<br>Journal<br>Volume          | Blattella germanica (L.) (Dictyoptera: Blattellidae)<br>Holbrook, G.L. J. Roebuck, C.B. Moore, M.G. Waldvogel, and C. Schal<br>Journal of Economic Entomology<br>06(5)               |
| Title<br>Author<br>Journal<br>Volume          | Blattella germanica (L.) (Dictyoptera: Blattellidae)<br>Holbrook, G.L., J. Roebuck, C.B. Moore, M.G. Waldvogel, and C. Schal<br>Journal of Economic Entomology<br>96(5)              |
| Title<br>Author<br>Journal<br>Volume<br>Pages | Blattella germanica (L.) (Dictyoptera: Blattellidae)<br>Holbrook, G.L., J. Roebuck, C.B. Moore, M.G. Waldvogel, and C. Schal<br>Journal of Economic Entomology<br>96(5)<br>1548-1558 |

### Searching by Active Ingredient

| Automa Baaren Lougout    | Bachanat bay         | Line Loswesty, ULMINI, Detmany<br>Account | dataf Product Discount One<br>Markages, District Undersorthy |
|--------------------------|----------------------|-------------------------------------------|--------------------------------------------------------------|
| Survey a dama suppliered | A the permit of \$75 | Arrance + Minde Of Acama                  |                                                              |
| learch II Active Ingre   | dient 40             | Con to French Hand                        | 1 101 202                                                    |
| Active Ingredient        | Category             |                                           |                                                              |
| etonemprox               | P518                 |                                           |                                                              |
| etowazule                | MISC                 |                                           |                                                              |
| and a second point       | OP                   |                                           |                                                              |
| hierophyser              | OP                   |                                           |                                                              |
| Permanentpulate          | QUIN                 |                                           |                                                              |
| ferdingtation counts     | TIN                  |                                           |                                                              |
| feather attaces          | 00                   |                                           |                                                              |
| tensitiocarts            | CAR                  |                                           |                                                              |
| fensivylarb              | 31494                |                                           |                                                              |
| Penpropathrin            | PYR                  |                                           |                                                              |
| fengropathmis + acephate | STATE .              |                                           |                                                              |
| fargryrooamate           | #¥2                  |                                           |                                                              |
| Permanan                 | HISC                 |                                           |                                                              |
| Remark Motheau           | OP.                  |                                           |                                                              |
| Formitheten              | 07                   |                                           |                                                              |
| Personal Action Actions  | OF                   |                                           |                                                              |
| factor also also         | arwist.              |                                           |                                                              |
| Paperment                | PYZ                  |                                           |                                                              |
| Baleron average          | MILL                 |                                           |                                                              |
| Records and the          | 10014                |                                           |                                                              |

The active ingredient search page is accessed by clicking the "Active Ingredient" tab. This takes you to a page in which the active ingredients are listed in alphabetical order. To scroll to the next page click the word "next." Keep clicking the "next" button until you see the active ingredient you are looking for. Once you see the active ingredient you want, access that page by clicking on the ingredient (in this case, fipronil).

### List of Species

| Watcoma        | Bearth Logo       | at Syberrit My | Line Loom              | icide Resistance The<br>ste CENERAL Ostabase | talisse             | PAGe > Derivant Ge<br>Michigan There (Televent |
|----------------|-------------------|----------------|------------------------|----------------------------------------------|---------------------|------------------------------------------------|
| fipronil       | ACTION AMERICAN   | · Lecanne · m  | CONTRACT AND           | a crisema                                    |                     |                                                |
| Profile        |                   |                |                        |                                              |                     |                                                |
| MOA:<br>Group: | GABA-gated<br>PYZ | CAS #1 1201    | el antagonis<br>568373 | ts, Fipronil or Phenylpy<br>Sihaugnessy Co   | tazoles<br>dei 1291 | 21                                             |
| Reported       | Resistance        |                |                        |                                              |                     |                                                |
| Species.       |                   | Order          | Family                 | Common Name(s)                               | Group               | Host                                           |
| blatteRa g     | ermanica          | dermaptera     | blatteilidae           | german cockroach                             | MED                 |                                                |
| chile maps     | restats           | lepidoptera    | pyralidae              | asiatic noe borer                            | AG                  | nce                                            |
| tranktmelt     | a ocodentalis     | thysanoptera   | thripidae              | western flower thrips                        | AG                  | cotton                                         |
| musca do       | etria anticia     | diptera        | muscidae               | house fly                                    | MESS                |                                                |
| printella wy   | diseted is        | lepidoptera    | photelictor            | diamond-back moth                            | AG                  | crudfers, nesturbers                           |

This page will list every species with a reported resistance to the active ingredient that you are searching for. Click on the species that you want (in this case, *Blattella germanica*). Doing so opens the webpage which lists every reported resistance case of the German cockroach to fipronil.

### Searching by Location

#### Search by Location

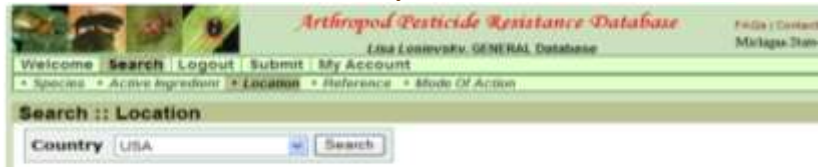

|                                                        | Arthropod Pesticide Resist                 | tance Database<br>Intalase |
|--------------------------------------------------------|--------------------------------------------|----------------------------|
| Welcome Search Logo     Species      Active Ingredient | ut Submit My Account                       |                            |
| Search :: Location                                     |                                            |                            |
| Country USA                                            | Search                                     |                            |
| New York Schuyler Co.                                  | New York Seneca                            | New York S<br>Onondaga     |
| Destroyed and the second                               | Blanc Martin Tamming                       | Riman Vester 14            |
| New York Tloga                                         | New Turk Tumpian                           | is new turk w              |
| New York Tioga<br>New York Wyoming                     | New England                                | New Jersey                 |
| New York Tioga<br>New York Wyoming<br>New Mexico       | New York rompor<br>New England<br>New York | New Jersey<br>New York Br  |

You can search by location by clicking the "Location" tab. This brings up a page with a drop down box to search by country. Select the country for which you are searching and click "Search."

Clicking "Search" displays a page listing regions of the country where resistance has been reported.

Scroll down the page to find the region that you wish to search for, and click on the name of the region (in this case, North Carolina). This displays a page listing every case of resistance in that region, listed alphabetically by genus, species and then active ingredient. Scroll down the list to the species and active ingredient for which vou are searching. If the species or active ingredient is missing, then no case of resistance has yet been reported.

#### **Resistance Cases**

| Arthropod Pesticide                                                                     | Resistance Database    | FAGe   Centern us<br>Markigun State University |
|-----------------------------------------------------------------------------------------|------------------------|------------------------------------------------|
| Welcome Search Login Sign Up                                                            |                        |                                                |
| Species • Active bigradium • Eccation • Reference • Mode Of Active bigradium • Eccation | tion                   |                                                |
| Resistance Cases by Location                                                            |                        |                                                |
| USA North Carolina                                                                      |                        |                                                |
| Active Ingredient TO Species                                                            | Species Common<br>Name | # of<br>Cases                                  |
| amblyselus falacis TO azinphos-methyl (1970)                                            | predatory mite         | 1                                              |
| amblyseius falacis TO phosmet (1970)                                                    | predatory mite         | 1                                              |
| amblyseius falacis TO propargite (1971)                                                 | predatory mite         | 1                                              |
| amblyselus fallacis TO tetrachlorvinphos (1971)                                         | predatory mite         | 1                                              |
| anthonomus grandis TO DDT (1974)                                                        | boll weevil            | 1                                              |
| anthonomus grandis TO endrin (1965)                                                     | boll weevil            | 1                                              |

Clicking on the genus, species, and active ingredient for which you are searching will again take you to the page listing all cases of resistance, which was shown before.

Scroll down the list to the desired species and active ingredient. If the species or active ingredient is missing, then no case of resistance has yet been reported.

## Searching by Reference

#### Searching by Reference

| Welcon<br>Specie | e Search Logent 3                                                                                                    | Arthropod Pesticide Rea<br>Line Lanevaky, GENERA<br>ubont   My Account<br>coon   Phaterance - Mode Of Account | istance Datafiase<br>1. Datafiase | Felle   Carriett Un<br>Michigae State Oxervanth |
|------------------|----------------------------------------------------------------------------------------------------|----------------------------------------------------------------------------------------------------|-----------------------------------|-------------------------------------------------|
| Searci           | h II Reference                                                                                                    |                                                                                                    |                                   |                                                 |
| Auth             | or: Roebuck                                                                                                    | Titles origin                                                                                                 | Publication                       | Yeari 💌                                         |
| Year             |                                                                                                    | Reference                                                                                                    |                                   |                                                 |
| 2003             | Holbrook, G.L. J. Roebuck, C.B. Moore, M.G. Waldvogel, and C. Schal. (2003). Origin and<br>3 Extent of Resistance to Pipronel in the German Cockroach, Stattella germanica (L.) (Dictyopteral<br>Blattellidae). Journal of Economic Entomology, 96(5), 1548-1558 |                                                                                                    |                                   | ). Origin and<br>(L.) (Dictyopteral             |

You can search by reference by clicking the "Reference" tab. This brings up a page in which you can type author or title information, or select a year from the drop-down box. Entering any of the above information will give you the citation information for any resistance case meeting your criteria. When using

searching by author, you do not have to use the primary author (the first author listed in the reference); you can use any author cited in the reference.

When searching by title, you do not have to use the complete title, but if you do it must be spelled correctly and be exactly the same as it was entered into the system. It is easy to make a mistake when searching for whole titles. If you use a whole title and cannot find what you are looking for, try using a partial title or key word.

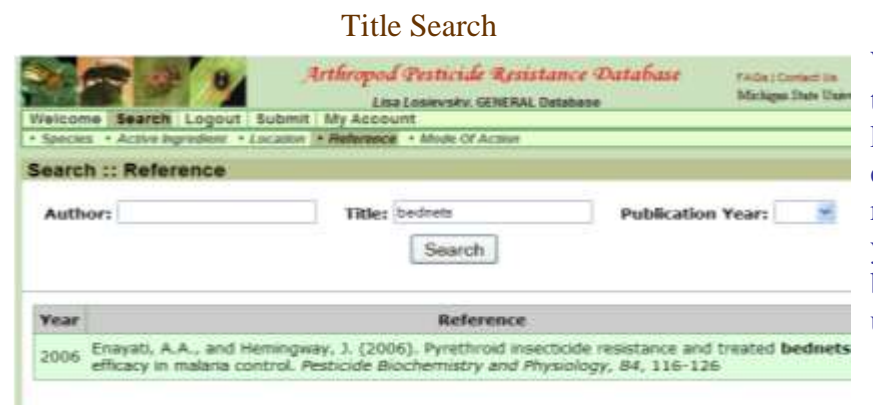

When you are searching for a specific topic, it is helpful to search using a key word in the title search. For example, if you are looking for resistance cases involving bednets, you can type "bednets" into the title box and it will list any reference that used that word in the title.

### Searching by Mode of Action

To access the mode of action search, click the "Mode of Action" tab. Select the mode of action you are interested in from the drop down list and click search.

#### Searching by Mode of Action

|                         |                 | Arthropod Pesticide Resistance Database<br>Lisa Losievolv, GMERAL Database | Machigan State Oppensity |
|-------------------------|-----------------|----------------------------------------------------------------------------|--------------------------|
| Velcome Search L        | ogout Submit    | t My Account                                                               |                          |
| Species + Active Ingre  | dear + Location | Anierance Mode Of Acatan                                                   |                          |
| Search :: Mode o        | fAction         | 2 result(s)                                                                |                          |
| Mode of Action          | search          |                                                                            |                          |
| GABA-gated chloride a   | tarnel antagon  | ists; Fipronil or Phenylpyrazoles                                          | *                        |
|                         |                 |                                                                            |                          |
| Active Ingredient       | Category        |                                                                            |                          |
| CONTRACTOR OF THE OWNER | onene di        |                                                                            |                          |

Clicking search displays a table listing all of the active ingredients which act by this mode of action. Click on the active ingredient (in this case, fipronil) for which you are searching. This will bring up the page listing all of the species with known resistance to the ingredient. From here, it is exactly like an active ingredient search, so please see that section for more information.

# **Editor List**

We would like to acknowledge and thank our editors of the APRD.

| Reviewer            | Class of Pesticide                                                                                                   |
|---------------------|----------------------------------------------------------------------------------------------------|
| Tom Anderson        | Flonicamid                                                                                                    |
| Nigel Armes         | Phenylpyrazoles (Fiproles)                                                                                           |
| 2                   | Organotin miticides                                                                                                  |
|                     | Uncouplers of oxidative phosphorylation via disruption of proton gradient                                            |
|                     | Inhibitors of chitin biosynthesis, type 0, Lepidopteran                                                              |
|                     | Hydramethylnon                                                                                                    |
|                     | Mitochondiral complex electron transport inhibitors                                                                  |
|                     | Metaflumizone                                                                                                    |
| Andrea Bassi        | Indoxacarb                                                                                                    |
| Carlos A. Granadino | Pyriproxyfen                                                                                                    |
|                     | Etoxazole                                                                                                    |
|                     | Und Pyridalyl                                                                                                    |
| Alasdair Haley      | Propargite Tetradifon                                                                                                |
|                     | Neuronal inhibitors (unknown mode of action)                                                                         |
| Graham Head         | Microbial disruptors of insect midgut membranes (includes transgenic crops expressing Bacillus thuringiensis toxins) |
| Alan McCaffery      | Nicotine                                                                                                    |
|                     | Chloride channel activators                                                                                          |
|                     | Fenoxycarb                                                                                                    |
|                     | Pyrnetrozine                                                                                                    |
|                     | Inhibitors of chitin biosynthesis, type 0, Lepidopteran                                                              |
|                     | Moulting disruptor, Dipteran                                                                                         |
| Ralf Nauen          | Neonicotinoids                                                                                                    |
|                     | Nicotine                                                                                                    |
|                     | Inhibitors of lipid synthesis                                                                                        |
| Venkat Pedibhotla   | Phenylpyrazoles (Fiproles)                                                                                           |
|                     | Uncouplers of oxidative phosphorylation via disruption of proton gradient                                            |
|                     | Mitochondrial complex electron transport inhibitors                                                                  |
|                     | Metaflumizone                                                                                                    |
| Suresh Prabhakaran  | Sulfuryl fluoride                                                                                                    |
| Phil Robinson       | Cryolite                                                                                                    |
|                     | Organotin miticides                                                                                                  |
| David Rogers        | Neonicotinoids                                                                                                    |
| C 1 C 1 II.         | Inhibitors of lipid synthesis                                                                                        |
| Caydee Savinelli    | Chloride channel activators                                                                                          |
| Dahin Clatter       | Pymetrozine                                                                                                    |
| Tom Sparks          | Und Pyridalyi                                                                                                    |
| Tom Sparks          | Nigatinia A actual chaling recorder acconicts (all actoric) (not group 4)                                            |
|                     | Inconnic Accivicionne receptor agonists (anosteric)(not group 4)                                                     |
|                     | Fenovycerh                                                                                                    |
|                     | Puriprovufon                                                                                                    |
|                     |                                                                                                    |
|                     | Octopaminergic agonists                                                                                              |
| Bruce Stanley       | Carbamates Triazemate                                                                                                |
| Druce Stanley       | Indovacarb                                                                                                    |
| Nick Storer         | Microbial disruptors of insect midgut membranes (includes transgenic crops expressing                                |
| The Store           | Bacillus thuringiensis toxins)                                                                                       |
| Gary Thompson       | Nicotinic Acetylcholine recentor agonists (allosteric)(not group 4)                                                  |
| carj monipoon       | resume reservention reserver abonists (anosterie)(not group +)                                                       |
|                     |                                                                                                    |
| Dah Hallin ann ath  |                                                                                                    |

Bob Hollingworth David Mota-Sanchez Mark Whalon

# Acknowledgements

We would like to acknowledge all of the people who have a part in updating and maintaining the Arthropod Pesticide Resistance Database and the *Resistance Pest Management Newsletter*.

| Mark E. Whalon         | Project Director,                 |
|------------------------|-----------------------------------|
| David Mota-Sanchez     | Resistance Specialist             |
| Robert M. Hollingworth | Project Co-Director               |
| Lee Duynslager         | Webmaster                         |
| Lisa Losievsky         | System Administrator              |
| Saunté Sutton          | System Administrator              |
| Jeanette Wilson        | RPM Newsletter Coordinator        |
| Abbra Puvalowski       | <b>RPM</b> Newsletter Coordinator |

The effort to create the APRD was supported through a partnership between International Resistance Action Committee (IRAC), USDA/CREES/IPM, and Michigan State University.